### Procedimiento para cancelar CFDI PremiumOne

### Contenido

| Nuevo  | proceso de Cancelación                              | 2 |
|--------|-----------------------------------------------------|---|
| 1.     | Cancelación de CFDIs en PremiumOne                  | 3 |
|        | No cancelable                                       | 4 |
|        | Cancelado sin aceptación                            | 5 |
|        | En proceso de cancelación                           | 5 |
|        | Confirmación                                        | 6 |
| 2.     | Resultados                                          | 6 |
|        | Regenera el PDF                                     | 7 |
| Catego | rización de los CFDI para el proceso de cancelación | 9 |

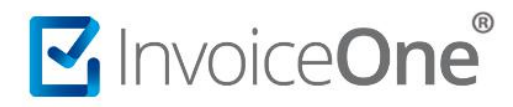

#### Nuevo proceso de Cancelación

En este documento se demuestra el procedimiento de cancelación de los comprobantes emitidos que integren ahora alguno de los motivos que servirán para atender cada una de las solicitudes de cancelación. Corresponden como se indica a continuación (*Ejemplos de motivos disponibles en Descarga el documento de casos*)

| Clave | Motivo                                                 |
|-------|--------------------------------------------------------|
| 01    | CFDI emitido con error con relación                    |
| 02    | CFDI emitido con error sin relación                    |
| 03    | No se llevó a cabo la operación                        |
| 04    | Operación nominativa relacionada en una factura global |

Es importante indicar que los motivos de cancelación: "02", "03" o "04" no dependen de ninguna acción adicional, sino que directamente pasan a solicitud si son cancelables con o sin aceptación.

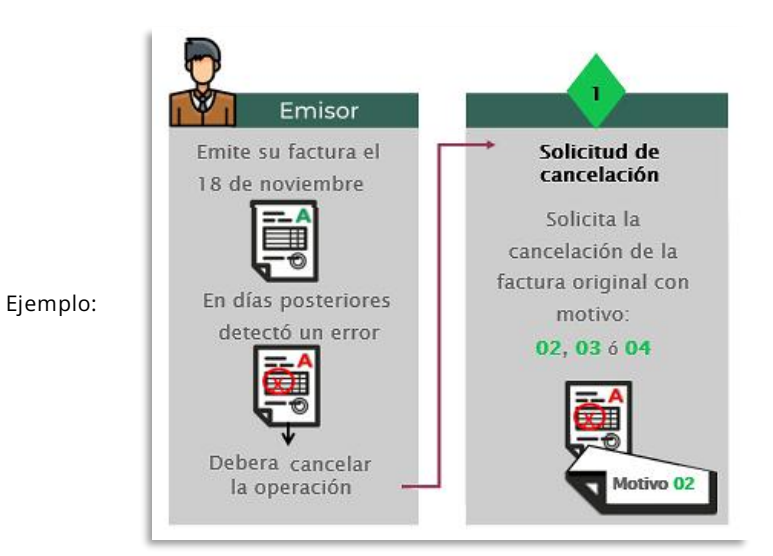

Solo el motivo "01" está condicionado ya que se refiere a que antes de cancelar, debe de haberse creado un CFDI nuevo corregido y relacionando con sustitución a la factura original (al que se debe cancelar).

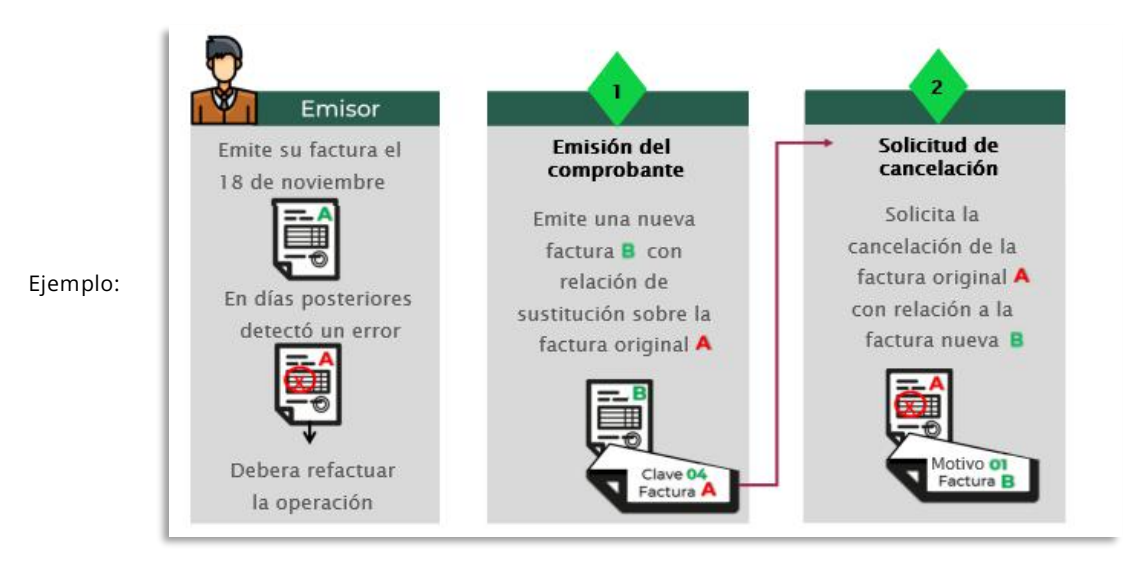

#### 1. Cancelación de CFDIs en PremiumOne

Ingresar a tu cuenta para localizar el CFDI que requieres cancelar.

1. Buscar CFDI. Desde el panel principal "Inicio" ingresa a Buscar CFDI, o bien desde el menú lateral izquierdo ingresa a "Reportes" y a la sección Buscar CFDI.

| Productos y Servicios |                     |                 | _          |                                       |
|-----------------------|---------------------|-----------------|------------|---------------------------------------|
| 볼 Clientes            | Q                   | B               | Ś          | Folios Disponibles                    |
| Facturación           | Buscar CFDI         | Crear CFDI      | Crear Pago | 1,003                                 |
| Facturación CFDI 4.0  | <u>n</u>            |                 |            | 💓 Comprar Folios                      |
| \$ Recibo de Pago     | 2                   |                 |            |                                       |
| \$ Recibo de Pago 2.0 | ¿Te gusta PremiumOn | ie?             | A          |                                       |
| 🛦 Nómina 🔨            | ¡Recomiéndanos y    | Gana 10 Folios! | 🖄 🖄 🛛      | 🚴 🚺 🚺                                 |
| 🛦 Retenciones 🤇       | Recomienda Aquí     |                 |            |                                       |
| ⊗ Addendas 〈          | Aug                 |                 |            |                                       |
| Reportes ~            | Ultimos 12 meses    |                 |            |                                       |
| Buscar CFDI           | 51                  | Ingresos S      | Egresos S  |                                       |
| \$ Buscar Pagos       | \$0.8               |                 |            |                                       |
|                       | E0.000000000000     |                 |            | · · · · · · · · · · · · · · · · · · · |

2. Filtra los datos del CFDI a cancelar: nombre, fechas, etc...

| # Inicio               | Inicio / Buscar CFDI's                                   |   |               |                  |         |     |        |        |          |    |    |       |                  |
|------------------------|----------------------------------------------------------|---|---------------|------------------|---------|-----|--------|--------|----------|----|----|-------|------------------|
| Productos y Servicios  |                                                          |   |               |                  |         |     |        |        |          |    |    |       |                  |
| 🖶 Clientes             | Clientes                                                 |   | Folio Inicial | Folio Final      |         | Fec | ha Ini | cial   |          |    |    | Fecha | Final            |
|                        | OSCAR KALA HAAK                                          | - | Folio Inicial | Folio Final      |         | Ê   | 1 2    | 022-02 | -01      |    |    | 台     | 2022-07-09       |
| Facturación            |                                                          |   |               |                  |         | r   | et     | Fe     | orero 20 | 22 |    |       |                  |
| ] Facturación CFDI 4.0 |                                                          |   | VI            | iltros Avanzados |         |     | Do     | Lu Ma  | Mi       | Ju | Vi | Sa    |                  |
|                        |                                                          |   |               |                  |         | 5   | 30     | 31 1   | 2        | 3  | 4  | 5     |                  |
| Recibo de Pago         |                                                          |   |               | Q Buscar         |         | 8   | 6      | 7 8    | 9        | 10 | 11 | 12    |                  |
| Recibo de Pago 2.0     |                                                          |   |               | Im               |         | 7   | 13     | 14 15  | 16       | 17 | 18 | 19    |                  |
|                        |                                                          |   |               | $\odot$          |         | 8   | 20     | 21 22  | 23       | 24 | 25 | 26    |                  |
| a Nómina 🤇             |                                                          |   |               |                  |         | 9   | 27     | 28 1   | 2        | 3  | 4  | 5     |                  |
| Retenciones (          | Mostrar 25 🗸 registros                                   |   |               |                  | Buscar: | 10  | 6      | 7 8    | 9        | 10 | 11 | 12 ta | Excel Exportar T |
|                        | Mortrando registros del 0 al 0 de un total de 0 registro | r |               |                  |         |     |        |        | Ноу      |    |    |       |                  |

3. Solicita la cancelación del comprobante, dando clic en el icono a la derecha 🗙

| Mostrar | 25 💙 re | rgistros                                 |                                    |                         | Buscar:  |         |                    | Exportar Excel | Exportar TXT |
|---------|---------|------------------------------------------|------------------------------------|-------------------------|----------|---------|--------------------|----------------|--------------|
| Serie   | Folio   | UUID                                     | Cliente                            | Fecha de<br>Emisión ↓₹  | Total    | Estatus | Estatus de<br>Pago | 11             | 11           |
| PGO - 0 | 31      | 8142134D-4FCA-4DCF-98FC-<br>11B57CA4832A | KAHO641101B39 - OSCAR KALA<br>HAAK | 2022-07-<br>08T18:41:39 | \$406.00 | ACTIVO  | Pagada             | 4              |              |
| PGO-0   | 30      | D016FE68-7B21-469E-97D2-                 | KAHO641101B39 - OSCAR KALA         | 2022-07-                | \$406.00 | ACTIVO  | Pagada             |                |              |

4. Se mostrará en pantalla una nueva ventana con los detalles del CFDI, en la parte superior derecha da clic en el botón **x** Cancelar CFDI para iniciar el proceso.

| ැඩි Des              | scargar XML  | 🔁 Descargar PDF      | 🕼 Regeneración PDF | Enviar CFDI         | \$ Registrar Pag    |           | ancelar Cf |
|----------------------|--------------|----------------------|--------------------|---------------------|---------------------|-----------|------------|
| Cliente              | : OSCAR M    | ALA HAAK             |                    |                     |                     | C         |            |
| RFC: K               | AHO64110     | 1B39                 |                    |                     |                     |           |            |
| UUID: 26             | 6CE3D86-9A4  | 7-47B2-A1AE-5A6D27/  | 27160 1            | lipo de Comproban   | te: Factura electro | ónica     |            |
| Serie: PC            | GO - 0       |                      |                    | Fecha de Emisión: 1 | 0/07/2022 12:00:1   | 2 p. m.   |            |
| Folio: 32            | 2            |                      | 1                  | Fecha de Timbrado:  | 10/07/2022 12:01    | :25 p. m. |            |
| Método               | de Pago: PP  | D                    | 1                  | ugar de Expedición  | 1: CFDI40 - MATRIZ  | z         |            |
| Total: S4            | 406.00       |                      |                    | Pagada / No Pagada  | : No Pagada         |           |            |
|                      | del CEDI:    | Activo               |                    |                     |                     |           |            |
| Estatus<br>El CFDI s | se encuentra | vigente ante el SAT. |                    |                     |                     |           |            |
| Estatus<br>El CFDI s | e encuentra  | vigente ante el SAT. |                    |                     |                     |           |            |

Así visualizarías una nueva ventana para seleccionar uno de los motivos de cancelación.

| 0 Detalle de                         | I CFDI             | ×                                                                      | ×                                             |
|--------------------------------------|--------------------|------------------------------------------------------------------------|-----------------------------------------------|
| 🕼 Descargar XML                      | 년 Descargar PDF    | Seleccione un motivo de cancelación:<br>01 – Comprobantes emitidos con | \$ Registrar Pago 🗶 Cancelar CFDI             |
| Cliente: OSCAR K<br>RFC: KAHO64110   | (ALA HAAK<br>11B39 | UUID que sustituye:<br>825AB0B3-34AD-4FFD-BDEE-4232BC5                 |                                               |
| UUID: 26CE3D86-9A4<br>Serie: PGO - 0 | 17-47B2-A1AE-5A6D2 | Aceptar                                                                | Factura electrónica<br>)7/2022 12:00:12 p. m. |
| Folio: 32                            |                    | recna de limbrado:                                                     | rd/07/2022 12:01:25 p. m.                     |
| Método de Pago: PP                   | D                  | Lugar de Expedición:                                                   | CFDI40 - MATRIZ                               |

En este caso, si ya existe el CFDI de reemplazo considera el UUID/folio fiscal y lo colocas en el campo de sustitución: XXXXX-XXX-XXX donde darás clic en Aceptar para confirmar y esperar el resultado de tu solicitud.

El portal de PremiumOne procesará la petición de cancelación de tu comprobante hacia el SAT y espera de la misma manera recibir una de las siguientes posibilidades de respuesta:

#### No cancelable

Indica que el CFDI no puede procesarse para la cancelación, da clic en OK y verifica las opciones en la tabla.

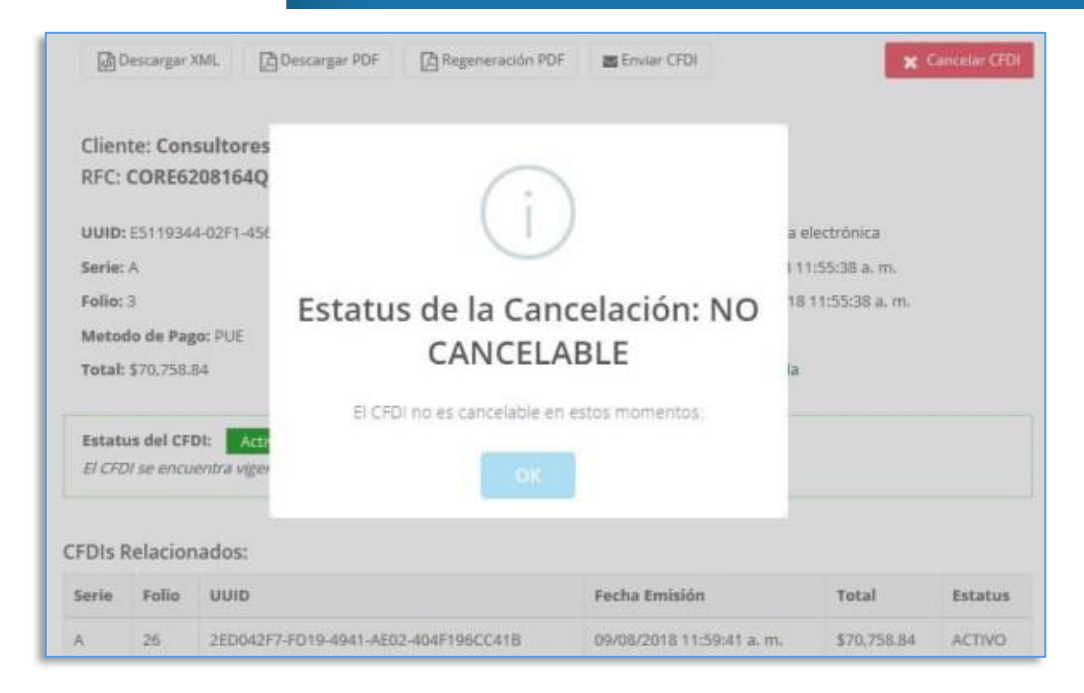

#### Cancelado sin aceptación

Se confirma la cancelación del comprobante de forma inmediata siempre que el CFDI se encuentre en los registros del SAT. Podrás obtener al momento el acuse de cancelación disponible para su descarga.

| Detalle de                                                  | I CFDI              |                    |                                             | 3 |
|-------------------------------------------------------------|---------------------|--------------------|---------------------------------------------|---|
| 🕼 Descargar XML                                             | 👌 Descargar PDF     | 🛆 Regeneración PDF | Enviar CFDI                                 |   |
|                                                             |                     |                    |                                             |   |
| RFC: KAHO64110                                              | ALA HAAK<br>1B39    |                    |                                             |   |
|                                                             |                     |                    |                                             |   |
| UUID: 26CE3D86-9A4                                          | 7-47B2-A1AE-5A6D27/ | A27160 T           | ipo de Comprobante: Factura electrónica     |   |
| Serie: PGO - 0                                              |                     | F                  | echa de Emisión: 10/07/2022 12:00:12 p.m.   |   |
| Folio: 32                                                   |                     | F                  | echa de Timbrado: 10/07/2022 12:01:25 p. m. |   |
| Método de Pago: PPI                                         | D                   | L                  | ugar de Expedición: CFDI40 - MATRIZ         |   |
| Total: \$406.00                                             |                     | P                  | agada / No Pagada: No Pagada                |   |
| Estatus del CFDI:<br>El CFDI se encuentra<br>Descarga Acuse | Cancelado           |                    |                                             |   |
| (                                                           | 111                 |                    |                                             |   |

#### En proceso de cancelación

Se presenta esta respuesta cuando el proceso de cancelación ha iniciado y tu solicitud ha sido enviada al SAT efectivamente aquí podrás ver la fecha de la última consulta del estatus del CFDI.

| Descargar XML      | Descargar PDF                                                                                                    | Regeneración PDF                                                                                                    | Enviar CFDI                                                          | \$ Registrar Pago                                                        | X Cancelar CF                       |
|--------------------|----------------------------------------------------------------------------------------------------|----------------------------------------------------------------------------------------------------|----------------------------------------------------------------------|--------------------------------------------------------------------------|-------------------------------------|
| Cliente: Consulto  | ores Especializado                                                                                                    | os SA. de CV.                                                                                                    |                                                                      |                                                                          |                                     |
| RFC: XAXX01010     | 1000                                                                                                    |                                                                                                    |                                                                      |                                                                          |                                     |
| UUID: 68460D20-AFC | 3-4A18-A44B-718C75F                                                                                                    | 15EA6 Ti                                                                                                    | po de Comproban                                                      | te: Factura electrónica                                                  | E.                                  |
| Serie: A           |                                                                                                    | Fe                                                                                                    | cha de Emisión: 0                                                    | 7/08/2018 01:23:19 p.                                                    | m.                                  |
| Folio: 9           |                                                                                                    | Fe                                                                                                    | cha de Timbrado:                                                     | 07/08/2018 01:23:20 (                                                    | p. m.                               |
| Metodo de Pago: PU | E                                                                                                    | L                                                                                                    | ıgar de Expedición                                                   | Matriz                                                                   |                                     |
| Total: \$6,960.00  |                                                                                                    | P                                                                                                    | agada / No Pagada                                                    | : No Pagada                                                              |                                     |
| Estatus del CFDI:  | En proceso de Cance<br>en proceso de cancela<br>toriza o Rechazar la sol<br>e cancelará automática<br>rechazado la cancelaci<br>spuesta de parte de s | lación<br>ción ante el SAT desde el<br>licitud de Cancelación en<br>mente.<br>ión de este CFDI anterion<br>ciliente, este CFDI se ma | dia: 08/08/2018 11:12<br>su Buzón Tributario<br>mente, y usted lo h. | 21am<br>1, de lo contrario al pa<br>1 envlado cancelar de<br>máticamente | sar 72 horas sin<br>nuevo, entonces |
|                    |                                                                                                    |                                                                                                    | and being both                                                       |                                                                          |                                     |

Al cerrar la ventana de Detalle de CFDI, podrás encontrar que el estatus ha cambiado de Activo a En Proceso, de manera que puedas verificar los CFDI que están bajo un proceso pendiente.

|       | rebistios ac |                                          |                                                          |                              |             |            | 1                  |    |                |   |   |
|-------|--------------|------------------------------------------|----------------------------------------------------------|------------------------------|-------------|------------|--------------------|----|----------------|---|---|
| Serie | Folio<br>17  | מוטט<br>11                               | Cliente                                                  | Fecha de<br>Emisión 17       | Total<br>Jī | Estatus    | Estatus de<br>Pago | 11 |                |   |   |
| A     | 11           | 6F9F5704-2C2F-420D-9B92-3AC261508FD5     | CORE6208164Q5 - Consultores<br>Especializados SA, de CV. | 08/08/2018 02:12:50<br>p. m. | \$116.00    | CANCELADO  | No Pagada          |    | 0              |   | 6 |
| A     | 9            | 68460D20-AFC3-4A18-A448-718C75F15EA6     | CORE6208164Q5 - Consultores<br>Especializados SA. de CV. | 07/08/2018 01:23:19<br>p. m. | \$6,960.00  | EN PROCESO | No Pagada          |    | <b>0</b><br>\$ | × | 6 |
| A     | 8            | 3F695EDC-ACAB-4A0B-<br>B3FC-0EE52109C92C | CORE6208164Q5 - Consultores<br>Especializados SA. de CV. | 07/08/2018 01:20:02<br>p. m. | \$116.00    | CANCELADO  | Pagada             |    | 0              |   | ß |

#### Confirmación

En estos casos, al término del plazo de las 72 horas (3 días hábiles) reingresa y consulta tus CFDIs, abre los detalles del comprobante y replica la solicitud original, dando clic en: **\*** Cancelar CFDI
e indica el motivo para actualizar el proceso y confirmar el resultado: Cancelado o Vigente.

#### 2. Resultados

Puedes confirmar si en pantalla se muestra una respuesta similar a la siguiente:

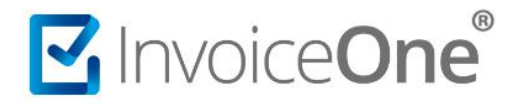

 Sigue vigente (por actualización a su solicitud antes de completado el ciclo de 72 hrs o por rechazo del receptor) y deberán comunicarse con el cliente para informar del proceso para que emita su respuesta en el Buzón Tributario SAT (aceptación) y esperar a que el ciclo concluya o replicar "N" veces más la solicitud.

| lostrando    | registros de | l 1 al 19 de un total de 19 registros    |                                                          |                              |            |             |                    |   |                |   |   |
|--------------|--------------|------------------------------------------|----------------------------------------------------------|------------------------------|------------|-------------|--------------------|---|----------------|---|---|
| Serie<br>.11 | Folio        | מוטט<br>וו                               | Cliente                                                  | Fecha de<br>Emisión 17       | Total      | Estatus     | Estatus de<br>Pago | n |                |   |   |
| ¢.           | 11           | 6F9F5704-2C2F-420D-9B92-3AC261508FD5     | CORE6208164Q5 - Consultores<br>Especializados SA. de CV. | 08/08/2018 02:12:50<br>p. m. | \$116.00   | CANCELADO   | No Pagada          |   | 0              |   | 6 |
| κ.           | 9            | 68460D20-AFC3-4A18-A44B-718C75F15EA6     | CORE6208164Q5 - Consultores<br>Especializados SA. de CV. | 07/08/2018 01:23:19<br>p. m. | \$6,960.00 | ACTIVO (CR) | No Pagada          |   | <b>0</b><br>\$ | × | 6 |
| <b>N</b>     | 8            | 3F695EDC-ACAB-4A0B-<br>B3FC-0EE52109C92C | CORE6208164Q5 - Consultores<br>Especializados SA. de CV. | 07/08/2018 01:20:02<br>p. m. | \$116.00   | CANCELADO   | Pagada             |   | 0              |   | 6 |

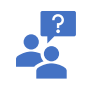

Consulta en SAT el Estatus del CFDI escaneando el código QR de tu comprobante o accesando directamente al sitio: <u>https://verificacfdi.facturaelectronica.sat.gob.mx/</u>

 Ha sido cancelado (por la aceptación del receptor o por omisión de respuesta y cumplimiento del plazo vencido) y ha concluido con éxito.

| Serie | Folio | UUID                                     | Cliente                                                  | Fecha de                     | Total      | Estatus   | Estatus de |    |    |   |   |
|-------|-------|------------------------------------------|----------------------------------------------------------|------------------------------|------------|-----------|------------|----|----|---|---|
| -11   | .17   |                                          | 11                                                       | Emision 1                    | 11         | 11        | Pago       | 11 |    |   |   |
| Ą     | 11    | 6F9F5704-2C2F-420D-9B92-3AC261508FD5     | CORE6208164Q5 - Consultores<br>Especializados SA. de CV. | 08/08/2018 02:12:50<br>p. m. | \$116.00   | CANCELADO | No Pagada  |    | 0  |   | 6 |
| A     | 9     | 68460D20-AFC3-4A18-A448-718C75F15EA6     | CORE6208164Q5 - Consultores<br>Especializados SA. de CV. | 07/08/2018 01:23:19<br>p. m. | \$6.960.00 | CANCELADO | No Pagada  |    | \$ | × | 6 |
| Ą     | 8     | 3F695EDC-ACAB-4A0B-<br>B3FC-0EE52109C92C | CORE6208164Q5 - Consultores<br>Especializados SA. de CV. | 07/08/2018 01:20:02<br>p. m. | \$116.00   | CANCELADO | Pagada     |    | 0  |   | 6 |

#### Regenera el PDF

Una vez cancelado el CFDI podrás regenerar el PDF para incorporar la leyenda de "CANCELADO", para ello deberás dirigirte a la opción "Regenerar PDF" que se encuentra en la parte superior.

### Procedimiento para cancelar CFDI

|                                              |               | Detalle del Reo | cibo de Pago                                   |            |                  |
|----------------------------------------------|---------------|-----------------|------------------------------------------------|------------|------------------|
| Descargar XML                                | Descargar PDF | Regenerar PDF   | Enviar XML                                     | Enviar PDF | Enviar XML y PDF |
| UUID: 544B                                   | E4B3-35C0-4   | 1F66-8524-0     | B7621A530                                      | D2         |                  |
| Serie: A                                     |               |                 | Moneda: USD                                    |            |                  |
| Folio: 406                                   |               |                 | TipoCambio: \$20.00                            |            |                  |
| Nombre del Cliente: El Don Comercio Exterior |               |                 | Forma de Pago: 01-Efectivo                     |            |                  |
| RFC del Cliente: XEXX010101000               |               |                 | Monto Pagado: \$732.76                         |            |                  |
| Fecha de Pago: 09/08/2018 12:00:00 p.m.      |               |                 | Estatus: Cancelado                             |            |                  |
| Fecha de Emisión: 09/08/2018 11:26:07 a.m.   |               |                 | Fecha de Cancelación: 13/08/2018 11:35:41 a.m. |            |                  |
| Fecha de Timbrado: 09/08/2018 11:26:07 a.m.  |               |                 | Acuse Cancelación                              |            |                  |

El proceso concluirá con el mensaje de la regeneración correcta del PDF, confirma en el botón para consultar tu factura.

OK

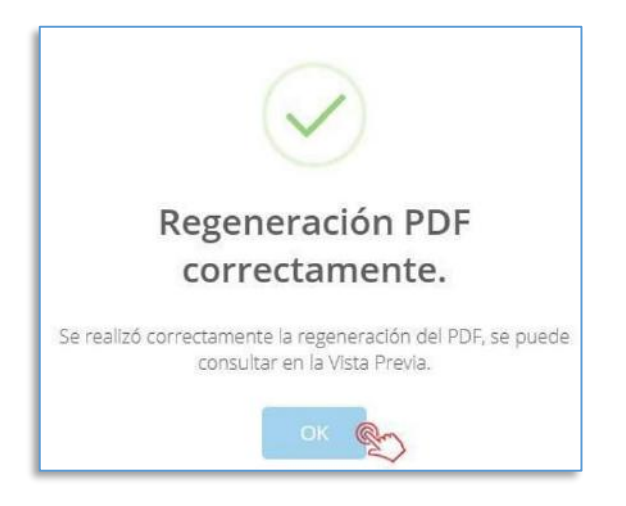

En la consulta de tu factura podrás visualizar la leyenda de "Cancelado" en la parte superior derecha.

|                  |                 | Vista del Recibo de Pago                      |                                      |
|------------------|-----------------|-----------------------------------------------|--------------------------------------|
| ල් Descargar XML | 🔁 Descargar PDF | Correos                                       | 🗟 🗟 Enviar XML y PDF                 |
|                  |                 | La Isla de Fernando en Marte<br>MAIF631113G11 | Cancelado<br>Recibo de Pogo<br>A 413 |
|                  |                 |                                               | A 413<br>Fecha                       |

De esta manera abarca cada situación del proceso de cancelación en sus CFDIs. Consideramos importante tener una comunicación directa con tu cliente (receptor) para lograr una cancelación efectiva, ágil y en complimiento de los protocolos fiscales vigentes para administrar de la mejor manera sus comprobantes.

### Categorización de los CFDI para el proceso de cancelación

La clasificación de los CFDIs emitidos se da por ciertas condiciones que definimos en la siguiente tabla.

|                   | CFDI sin necesidad de aceptación                                                                                                    |
|-------------------|----------------------------------------------------------------------------------------------------|
| Cancelables       | <ul> <li>CFDIs para una cancelación inmediata, listados: <ul> <li>Los que amparen montos totales de hasta \$1,000.00 (mil pesos).</li> <li>Emitidos por conceptos de Nómina, Egresos o Traslados.</li> <li>Emitidos a Contribuyentes del Régimen de Incorporación Fiscal (RIF).</li> <li>Amparan Retenciones e Información de Pagos.</li> <li>Expedidos por operaciones al Público en General o a Residentes en el Extranjero.</li> <li>Emitidos antes de cumplirse un día hábil desde la expedición.</li> <li>Expedidos por contribuyentes que enajenen, usen o brinden: bienes o derechos, derechos reales, ejidales o comunales (reglas de la sección 2.7.3.), o exclusivamente a actividades: agrícolas, silvícolas, ganaderas o pesqueras (regla 2.7.4.1.), y que para su expedición sea a través de un PAC o persona moral que cuente con autorización para operar como PCGCFDISP.</li> </ul> </li> <li>Emitidos por los integrantes del Sistema Financiero.</li> </ul> |
|                   | CFDI con necesidad de aceptación<br>CFDIs fuera de los supuestos previamente listados; aquellos que requieren de<br>atención desde el buzón tributario al efectuarse una solicitud para cancelación para el<br>cual se consideran 72 horas para confirmar, en dicho periodo el cliente (receptor)<br>resolverá la solicitud indicando si acepta o rechaza la cancelación, en caso de omitir su<br>respuesta pasará a ser cancelado por "plazo vencido".                                                                                                    |
| No<br>cancelables | Aquellos que tengan relacionado al menos un CFDI vigente. Deben cancelarse<br>primero todos los CFDI relacionados al CFDI que desea cancelar comenzando, por el<br>más reciente. Por ejemplo, cuando haya una Nota de Crédito, la relación que existe<br>entre el CFDI original y éste, impedirá la cancelación directa. En este caso cancela la<br>Nota de Crédito y luego cancela la factura principal.                                                                                                    |

Ver nuevo proceso para cancelación

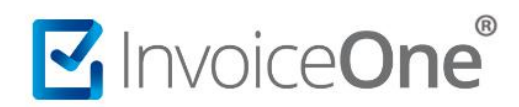

# Mesa de ayuda

En caso de presentar alguna duda o inconveniente con los procesos aquí descritos, contacta a nuestros agentes en la mesa de servicio. Estos son nuestros medios de contacto:

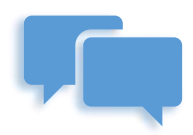

Chatea con nosotros en:

http://www.invoiceone.com.mx/soporte/premiumone/

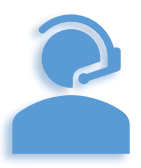

Llámanos al (+52) 81-1966-4450

Línea 1: Ventas | Línea 2: Soporte

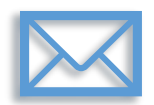

Escríbenos a:

soporte@invoiceone.com.mx

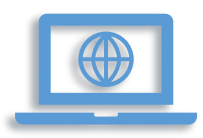

Visita nuestro sitio en:

www.invoiceone.com.mx

Soporte PremiumOne